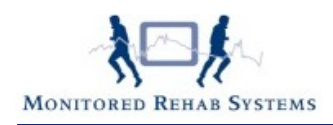

# Subdoelen in versie 4.3.0.1

# Inhoud

| Inleiding:                             | 1 |
|----------------------------------------|---|
| De anamnesekaart                       | 1 |
| Een subdoel aanmaken                   | 4 |
| Subdoelen en de Quality Check          | 5 |
| Subdoelen en de bezoeken               | 6 |
| Subdoelen en de tussentijdse evaluatie | 7 |

# Inleiding:

Volgens de nieuwe richtlijnen dienen er subdoelen te worden gedefinieerd als verwacht wordt dat er minstens 8 bezoeken nodig zijn voor de behandeling van de patiënt. Dit heeft gevolgen voor de werking van FysioRoadmap.

Ook hebben we een kalender toegevoegd bij de subdoelen: voortaan kan een datum worden aangegeven waarop verwacht wordt dat het subdoel behaald zal zijn.

### De anamnesekaart

Na het doen van een (online) intake of DTF, is de anamnesekaart deels al gevuld. In deze anamnesekaart staan alle QC (verplichte) velden die binnen een dossier conform de richtlijn aanwezig moeten zijn. In één oogopslag is duidelijk welke velden nog van aanvullende informatie dienen te worden voorzien. Ook hierbij is de rechtermuisknop een steun in de rug.

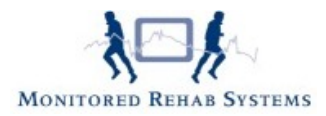

#### FysioRoadmap 4.3

| Anamnesekaart                                                                                                    | ×                                                                                      |
|----------------------------------------------------------------------------------------------------|----------------------------------------------------------------------------------------|
| Anamnesekaart                                                                                                    | nder Assendelft Beroep: Programmeur Aangedane zijde: Links<br>3456782 Sport: Hardlopen |
| Verwijsdatum: 30-12-1899 🔽 Verwijzer:                                                                                                    | Onderzoek Onderzoek Conclusie onderzoek: QC                                            |
| Contactreden/Hulpvraag:                                                                                                    |                                                                                        |
| Beloop tot nu toe:<br>Sinds v klachten. EWD QC Q                                                                                                    | Indicatie fysiotherapie:                                                               |
|                                                                                                    | Prognose m.b.t. herstel:                                                               |
| Functioneringsproblemen (aard/ernst): RWD QC QC Q                                                                                                    | Prognose aantal behandelingen:<br>O 1 - 8 behandelingen O > 8 behandelingen            |
|                                                                                                    | Hoofddoel: QC O                                                                        |
| Beperkingen: Knielen, bukken en hurken<br>Langdurig achter een bureau zitten, max minuten<br>Uitvoeren dagelijkse routinehandelingen -<br>Rondlopen in huis | ×                                                                                      |
| Participatie: Sport                                                                                                    | Toestemming patiënt t.a.v. behandelplan en doelstellingen:                             |
| Importeren anamnesekaart                                                                                                    | Zorgplan Plus/Conditioneel                                                             |
| Patiëntoverzicht 🗸 🗸 Opslaan                                                                                                    | Quality Check:                                                                         |

Als verwacht wordt dat het aantal behandelingen 8 of minder is, hoeft alleen een hoofddoel te worden gedefinieerd. De knop "**Subdoelen**" is dan uitgeschakeld.

Subdoelen mogen wel, maar zijn niet verplicht.

| Prognose aantal behandelingen: | ○ > 8 behandelingen | QC   |
|--------------------------------|---------------------|------|
| Hoofddoel:                     |                     | QC O |
|                                |                     | ~    |

Ze kunnen dan aangemaakt worden door het hoofddoel te activeren en in het nieuwe scherm de subdoelen toe te voegen.

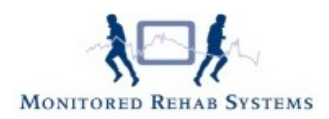

Het hoofddoel kan worden aangemaakt door de rechtermuisknop te selecteren in het tekstveld "hoofddoel".

| 🖉 Ana | mnesekaant           | L.              | è              |           |               |                                          |                                 |                                    |       |
|-------|----------------------|-----------------|----------------|-----------|---------------|------------------------------------------|---------------------------------|------------------------------------|-------|
|       | Subdoelen            |                 | v              |           | Naam:<br>BSN: | Sander Assendelft<br>123456782           | Beroep: Progra<br>Sport: Hardle | ammeur Aangedane zijde:<br>open    | Links |
|       |                      |                 |                |           |               |                                          | •                               |                                    |       |
|       |                      | r               | r              |           | w.            | · · · · · · · · · · · · · · · · · · ·    | γ                               |                                    | 1     |
|       | Verbeteren           |                 |                | sch       | ouder         |                                          | ADL-functies                    | binnen een termijn van 0-2 weken.  |       |
|       |                      | belastbaarheid  | van de linker  | elle      | boog          | gericht op gedeeltelijk<br>hervatten van |                                 | binnen een termijn van 2-4 weken.  |       |
|       | Optimaliseren        |                 |                | pols<br>T | /hand         |                                          | arbeid                          |                                    |       |
|       |                      |                 |                | LWK/      | bekken        |                                          |                                 | binnen een termijn van 4-6 weken.  |       |
|       | Gedeeltelijk herstel | van de algemene |                | h         | eup           | gericht op geheel                        | sport                           | binnen een termijn van 6-12 weken. |       |
|       |                      | belastbaarheid  | van de rechter | k<br>et   | nie<br>nkel   | hervatten van                            |                                 |                                    |       |
|       | Volleuig herster     |                 |                | an        | ders          |                                          |                                 |                                    |       |
|       |                      |                 |                |           |               |                                          |                                 | <u>^</u>                           | ]     |
|       |                      |                 |                |           |               |                                          |                                 |                                    |       |
|       |                      |                 |                |           |               |                                          |                                 | <u>×</u>                           |       |
|       |                      |                 |                |           | 1.            |                                          |                                 |                                    |       |
| Sut   | doel                 |                 | Maat/Geta      | al        |               | Verrichting                              |                                 | Tijdspad                           | 4     |
|       |                      |                 |                |           |               |                                          |                                 |                                    |       |
|       |                      |                 |                |           |               |                                          |                                 |                                    | ×     |
|       |                      |                 |                |           |               |                                          |                                 |                                    |       |
|       |                      |                 |                |           |               |                                          |                                 |                                    |       |
|       |                      |                 |                |           |               |                                          |                                 |                                    |       |
|       |                      |                 |                |           |               |                                          |                                 |                                    |       |
|       |                      |                 |                |           |               |                                          |                                 |                                    |       |
|       |                      |                 |                |           |               |                                          |                                 |                                    |       |
|       |                      |                 |                |           |               | ▼ OK                                     |                                 |                                    |       |
|       | Datilistaueraidet    |                 |                | 10        | inslaan       | 🗙 ánnuleren                              | 1                               | Quality Check:                     |       |

Als verwacht wordt dat er meer dan 8 behandelingen nodig zijn, zijn subdoelen wel verplicht. De knop "subdoelen" verschijnt dan automatisch.

| Prognose aantal behandelingen:- | • > 8 behandelingen |              | QC   |
|---------------------------------|---------------------|--------------|------|
| Hoofddoel:                      |                     |              | QC O |
|                                 |                     |              | ~    |
|                                 | Subdoelen           | $\mathbf{k}$ |      |

Het hoofddoel en de subdoelen kunnen worden aangemaakt door de rechtermuisknop te selecteren in het tekstveld "hoofddoel" of door op de knop "subdoelen" te klikken.

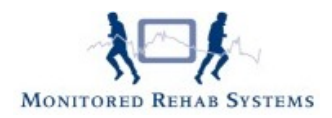

# Een subdoel aanmaken

Om een subdoel te maken, kan het +teken naast het subdoelveld worden geselecteerd.

| Subdoel | Maat/Getal | Verrichting | Tijdspad | ¢ |
|---------|------------|-------------|----------|---|
|         |            |             |          |   |
|         |            |             |          | × |
|         |            |             |          |   |
|         |            |             |          |   |

Vervolgens kan bij het subdoel gekozen worden voor:

- Subdoel: omschrijving
- Maat/getal: maak het doel meetbaar en gebruik eenheden
- Verrichting: welke vorm krijgt de behandeling bij het behalen van dit subdoel
- Tijdspad: wanneer moet dit doel behaald zijn

| Subdoelen    | A A A A A A A A A A A A A A A A A A A | S |
|--------------|---------------------------------------|---|
| Subdoel:     |                                       |   |
| Maat/Getal:  |                                       |   |
| Verrichting: |                                       |   |
| Tijdspad:    |                                       |   |
|              | V OK                                  | ) |

Subdoel, Maat/Getal en Verrichting zijn voorzien van rechtermuisknopteksten. Bij Maat/Getal moeten ALTIJD de waardes nog worden ingevuld.

Bij **Tijdspad** kan een datum worden ingevuld, of kan de kalender worden geactiveerd door op het pijltje te klikken.

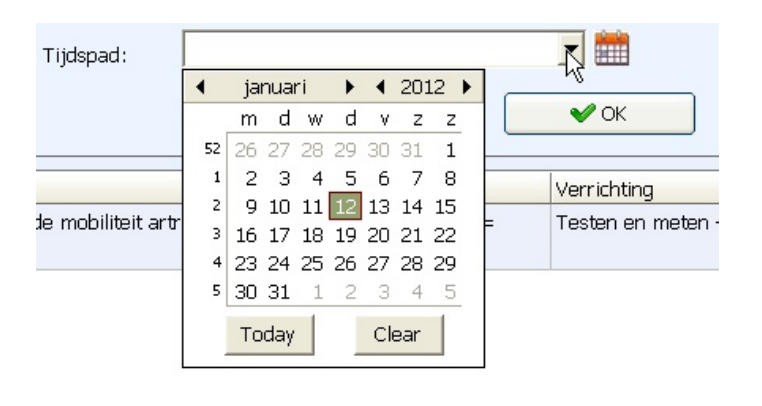

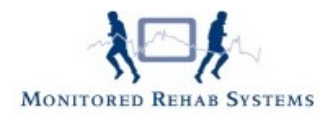

# Subdoelen en de Quality Check

Standaard staat in FysioRoadmap ingesteld dat er minimaal 3 subdoelen moeten zijn gedefinieerd om de Quality Check voldoende te laten zijn (groen).

| Verbeteren van de coördinatieve functies i.r.t. ADL     BMI 35 -> 28     Begeleiden/Adviseren - Advisering/Coaching met<br>betrekking tot persoonlijke factoren - mobiliteit     17-4-2013       Pijpvermindering in relatie tot de VAS-score     VAS 70 -> 30 punten<br>op: - pin     Oefenen/Sturen van - stoornissen in functies gericht     17-5-2012 | /erbeteren van de coördinatieve functies i.r.t. ADL     BMI 35 -> 28     Begeleiden/Adviseren - Advisering/Coaching met<br>betrekking tot persoonlijke factoren - mobiliteit     17-4-2013       /ijnvermindering in relatie tot de VAS-score     VAS 70 -> 30 punten<br>op: - pijn     Oefenen/Sturen van - stoornissen in functies gericht     17-5-2012 | Subdoel                                             | Maat/Getal          | Verrichting                                                                                         | Tijdspad QC |
|----------------------------------------------------------------------------------------------------|----------------------------------------------------------------------------------------------------|-----------------------------------------------------|---------------------|----------------------------------------------------------------------------------------------------|-------------|
| Pijnvermindering in relatie tot de VAS-score VAS 70 -> 30 punten Oefenen/Sturen van - stoornissen in functies gericht 17-5-2012<br>op: - pijn                                                                                                    | Pijnvermindering in relatie tot de VAS-score VAS 70 -> 30 punten Oefenen/Sturen van - stoornissen in functies gericht 17-5-2012<br>op: - pijn                                                                                                    | Verbeteren van de coördinatieve functies i.r.t. ADL | BMI 35 -> 28        | Begeleiden/Adviseren - Advisering/Coaching met<br>betrekking tot persoonlijke factoren - mobiliteit | 17-4-2013   |
|                                                                                                    |                                                                                                    | Pijnvermindering in relatie tot de VAS-score        | VAS 70 -> 30 punten | Oefenen/Sturen van - stoornissen in functies gericht<br>op: - pijn                                  | 17-5-2012   |

Dit kan worden aangepast door iemand die met administratorrechten is ingelogd op FysioRoadmap.

Ga daarvoor naar tabblad Instellingen - Opties FysioRoadmap - QC Anamnesekaart.

| 📩 FysioRoadmap opties               |             |                   |                                   |      |                      |
|-------------------------------------|-------------|-------------------|-----------------------------------|------|----------------------|
| Algemeen Quality Check QC An        | amnesekaart |                   |                                   |      |                      |
| 🙏 Quality Check Ana                 | mnesekaar   | t                 |                                   |      |                      |
| Anamnesis                           |             |                   | Analyse                           |      |                      |
| Hulpvraag en verwachtingen:         | 15 😜        | Min. 15 karakters | Hulpvraag:                        | 10 🗧 | Min. 10 karakters    |
| Historie:                           | 30 😜        | Min. 30 karakters | Fysiotherapeutische werkdiagnose: | 10 😜 | Min. 10 karakters    |
| Status praesens:                    | 30 😜        | Min. 30 karakters | Conclusie van de consultatie:     | 10 😜 | Min. 3 karakters     |
| Medische voorgeschiedenis:          | з 😜         | Min. 3 karakters  |                                   |      |                      |
| Klachten                            |             |                   | Zorgplan                          |      |                      |
| Beperkingen in activiteiten in ADL: | 10 😜        | Min. 10 karakters | Hoofddoel:                        | 20 😜 | Min. 20 karakters    |
| Participatie:                       | 10 😜        | Min. 10 karakters | Aantal subdoelen:                 | 2 🔮  | Min. 2 subdoelen     |
| Contextuele factor:                 | 10 😜        | Min. 10 karakters | Aantal verrichtingen:             | з 😜  | Min. 2 verrichtingen |
| Bewegingsonderzoek                  |             |                   |                                   |      |                      |
| Aantal bewegingen:                  | 2 😜         | Min. 2 bewegingen |                                   | R    |                      |
| Bevindingen/Resultaat onderzoek:    | 10 😜        | Min. 10 karakters |                                   |      |                      |
|                                     |             |                   |                                   |      |                      |
|                                     |             |                   |                                   |      |                      |
|                                     |             |                   |                                   |      |                      |
|                                     |             |                   | ок                                |      | 🔀 Sluiten            |

Deze kan dan op 2 (of meer indien gewenst) worden gezet. Alle therapeuten zullen dit aantal subdoelen moeten aanmaken als de prognose meer dan 8 behandelingen betreft. Pas dan zal de QC op dit onderdeel groen worden.

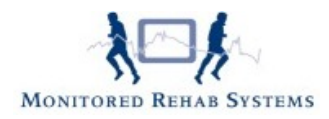

# Subdoelen en de bezoeken

Het hoofddoel en de subdoelen zijn bij elk bezoek zichtbaar. Het is meteen duidelijk of er al subdoelen zijn behaald of welke subdoelen bijna behaald moeten zijn. Op die manier kan binnen het nieuwe bezoek worden geanticipeerd op deze gegevens.

| 00 - 100000               | nder           | r Assendelft                     |                             |                           |                       |                     |                                    |                                 |                       |                                 | J.                |         |
|---------------------------|----------------|----------------------------------|-----------------------------|---------------------------|-----------------------|---------------------|------------------------------------|---------------------------------|-----------------------|---------------------------------|-------------------|---------|
| Nieuw Verwi<br>bezoek bez | jderer<br>zoek | n Complicatie<br>Bezoek          | Evaluatie                   | Tussentijdse<br>evaluatie | Nieuwe<br>vragenlijst | Nieuwe<br>meting h  | Nieuwe<br>uiswerkoefening<br>Extra | Nieuwe<br>notitie               | Document-<br>beheer   | Patiëntoverzicht<br>Overzichten |                   |         |
| Nieuw bezc                | oek            | 11-1-2012                        |                             |                           |                       |                     |                                    |                                 |                       |                                 |                   |         |
| Datum:                    | out:           | 12- 1 -2012                      | •                           |                           |                       |                     | Naan<br>Gebo                       | 1:<br>ortedatum                 | Sander /<br>: 10-1-19 | Assendelft<br>79                |                   |         |
|                           | Ver            | radoei:<br>'beteren van de a     | algemene                    | belastbaarheic            | l gericht op g        | jeheel herv         | atten van ADL                      | -functies s                     | port binnen           | een termijn van 6               | i-12 weken.       |         |
|                           |                | 1                                |                             |                           |                       |                     |                                    |                                 |                       |                                 |                   | ×       |
|                           |                | Subdoel<br>Verbeteren van        | de coördi                   | natieve filmotie          | eirt ADI              |                     |                                    | Maa<br>Maa                      | at/Getal              |                                 | Tijdspad          |         |
|                           | 0              | Pijnverminderin                  | q in relatio                | e tot de VAS-si           | tore                  |                     |                                    | VAS                             | 6 70 -> 30 p          | unten                           | 17-1-2012         |         |
|                           |                |                                  |                             |                           | moeten ziin           | © Hoe               | ft nog njet hel                    | aald te zii                     | in 🔶                  | Huidine dan                     |                   |         |
|                           | • B            | ehaald 🛛 😐 Nie                   | et behaald                  | , 200 Denaalu             | moownenjn             |                     | renoginisebsi                      | nataria to enj                  |                       | nalaige aag                     |                   |         |
|                           | • B            | ehaald ●Nie<br>Na, Di, Wo, Do, V | r <u>, Za , a</u><br>9-1-   | Ma, Di , Wo, C<br>2012    | Do   Vr   Za   2      | Zo Ma Ö<br>5-1-2012 | ,Wo,Do,Vr,                         | Za , Zo M<br>23-1-201           | a Di Wo D             | o , Vr , Za , Zo M<br>30-1-20   | a,Di,Wo,Do,<br>12 | Vr 28   |
|                           | • B            | ehaald • Nie                     | r <sub>1</sub> Za 1<br>9-1- | Ma, Di , Wo , D<br>2012   | Do <u>Vr Za</u><br>16 | 20 Ma 0<br>5-1-2012 |                                    | Za , Zo M<br>23-1-201<br>uleren | la, Di , Wo , D       | 0 , Vr , Za , Zo M<br>30-1-20   | a,Di,Wo,Do,<br>12 | Vr I Za |

Na het bevestigen van het bezoek, verschijnt het scherm met de SOEP, de journaaltekst en het zorgplan.

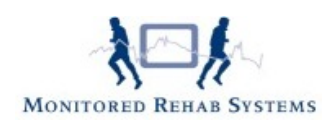

| Bezoek - Sander                             | r Assendelf     | ft              |                           |                                                                                            |          |                             | Σ              |  |  |
|---------------------------------------------|-----------------|-----------------|---------------------------|--------------------------------------------------------------------------------------------|----------|-----------------------------|----------------|--|--|
| Nieuw<br>bezoek                             | Complic<br>Bezo | atie Evaluati   | e Tussentijd<br>evaluatio | se Neuwe Neuwe Neuwe Neuwe Neuwe Neuwe Lustra                                              |          |                             |                |  |  |
| 12-1-2012 11                                | -1-2012         |                 |                           |                                                                                            |          |                             |                |  |  |
| Datum:                                      | 12-1-20         | )12             |                           | Naam:         Sander Assendelft           Geboortedatum:         10-1-1979                 | Aar      | Huidige wee<br>ntal bezoeke | ek: 1<br>en: 2 |  |  |
| Fysiotherapeut:                             | Heuperm         | nan, Joost 💊    | *                         |                                                                                            |          |                             |                |  |  |
|                                             | Subjectie       | ef: Er is snrak | e van toenai              | me helasthaarheid t.o.v. de vorige hehandeling.                                            |          |                             | 0              |  |  |
| Subjectier:                                 | Functie v       | erbeterd niet   | te weten :                |                                                                                            |          |                             | -              |  |  |
| Objectier:                                  | Behandel        | ling staken er  | i terua verw              | izen naar (huis)arts omdat                                                                 |          |                             |                |  |  |
| Evaluatie:                                  | Thema v         | an de hehanc    | lelina                    |                                                                                            |          |                             |                |  |  |
| Plan van aanpak: Interna van de benandering |                 |                 |                           |                                                                                            |          |                             |                |  |  |
|                                             |                 |                 |                           |                                                                                            |          |                             | \$             |  |  |
| Actief                                      | Afgerond        | Fase            | Onderdeel                 | Omschrijving                                                                               | Van week | Tot week                    |                |  |  |
| 5                                           |                 | 1               | 1                         | Ondertekenen algemene voorwaarden                                                          | 1        | 1                           |                |  |  |
|                                             |                 | 1               | 2                         | Ondertekenen akkoord lichamelijk onderzoek, meegeven praktijkbrochure 1 1                  |          |                             |                |  |  |
|                                             |                 | 1               | 3                         | Afnemen anamnese en lichamelijk onderzoek 1 1                                              |          |                             |                |  |  |
|                                             |                 | 1               | 4                         | Afnemen vragenlijsten (VAS, Algofunctional Index) 1 1                                      |          |                             |                |  |  |
|                                             |                 | 1               | 5                         | Start aerobe training gericht op vergroten ROM, duurvermogen, coördinatie, stabiliteit 1 9 |          |                             |                |  |  |
|                                             |                 | 1               | 6                         | Rapportage naar huisarts                                                                   | 1        | 1                           |                |  |  |
|                                             |                 | 1               | 7                         | Informeren / adviseren: ziekte inzicht, omgang met de klacht en belasting -                | 1        | 8                           |                |  |  |
|                                             |                 | 2               | 1                         | Onzetten huiswerk gefeningen                                                               |          |                             | 1 1999         |  |  |
|                                             |                 |                 |                           |                                                                                            | 1        | u                           |                |  |  |

# Subdoelen en de tussentijdse evaluatie

Een tussentijdse evaluatie kan worden gestart vanuit het bezoekscherm:

| 📕 Bezoek - Sander                                                                      | Assendelft                                                                                                    | ×                                     |  |  |  |  |  |  |
|----------------------------------------------------------------------------------------|----------------------------------------------------------------------------------------------------|---------------------------------------|--|--|--|--|--|--|
| Nieuw<br>bezoek                                                                        | Image: Complication         Image: Complication         Image: Complication |                                       |  |  |  |  |  |  |
| 12-1-2012 11                                                                           | -1-2012 Tussentijdse                                                                                                    |                                       |  |  |  |  |  |  |
| Datum:                                                                                 | Naam:         Sander Assendelft           I2-1-2012         Geboortedatum:         10-1-1979                                                                                                    | Huidige week: 1<br>Aantal bezoeken: 2 |  |  |  |  |  |  |
| Fysiotherapeut: Heuperman, Joost 🖌                                                     |                                                                                                    |                                       |  |  |  |  |  |  |
| Subjectief: Subjectief: Er is sprake van toename belastbaarheix de vorige behandeling. |                                                                                                    |                                       |  |  |  |  |  |  |
| Objectief:                                                                             | Functie verbeterd niet te weten :                                                                                                    |                                       |  |  |  |  |  |  |
| Evaluatie:                                                                             | Behandeling staken en terug verwijzen naar (huis)arts omdat                                                                                                    |                                       |  |  |  |  |  |  |
| Plan van aanpak:                                                                       | Thema van de behandeling                                                                                                    |                                       |  |  |  |  |  |  |

Bij het selecteren van een tussentijdse evaluatie worden 2 opties gegeven:

- 1. Voortzetten huidige subdoelen en verrichtingen LET OP: Na het kiezen van deze optie kan diezelfde dag niets meer veranderd worden aan de subdoelen.
- 2. Aanpassen huidige subdoelen en verrichtingen Het volgende scherm verschijnt dan:

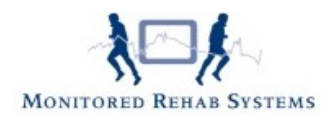

| 🖣 Tussentijdse                     | e evaluatie         |                                                       |                        |                                                                                          |           | × |
|------------------------------------|---------------------|-------------------------------------------------------|------------------------|------------------------------------------------------------------------------------------|-----------|---|
| Nieuwe Verv<br>evaluatie evaluatie | vijderen<br>aluatie | subdoelen<br>Subdoelen                                |                        |                                                                                          |           |   |
| 14-1-2012                          | 13-1-2012           | 12-1-2012                                             |                        |                                                                                          |           |   |
| Datum:                             | 14-1-20             | 12                                                    | 4                      |                                                                                          |           |   |
| Opmerking:                         |                     |                                                       |                        |                                                                                          |           |   |
| Behaald                            | Datum               | Subdoel                                               | Maat/Getal             | Verrichtina 🗞                                                                            | Tiidspad  |   |
| Δ                                  | 12-1-2012           | Verbeteren van de coördinatieve functies i.r.t<br>ADL | . BMI 35 -> 28         | Begeleiden/Adviseren - Advisering/Coaching<br>met betrekking tot persoonlijke factoren - | 8-1-2012  |   |
|                                    | 12-1-2012           | Pijnvermindering in relatie tot de VAS-score          | VAS 70 -> 30<br>punten | Oefenen/Sturen van - stoornissen in functies<br>gericht op: - pijn                       | 17-1-2012 |   |
|                                    |                     |                                                       |                        |                                                                                          |           |   |

Hierna kan ook weer een keuze worden gemaakt:

- A subdoelen markeren als "behaald"
- B subdoelen aanpassen qua inhoud
- C nieuwe subdoelen aanmaken
- D subdoelen verwijderen
- E Nieuwe evaluatie inplannen
- F Verwijderen evaluatie